Confirmación de pedidos Guía para proveedores Red Ariba

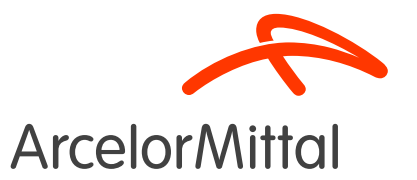

#### Resumen

- 1. Introducción
- 2. Cómo crear la confirmación de pedidos en Ariba
- 3. <u>Soporte y asistencia</u>
- 4. Próximos pasos

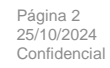

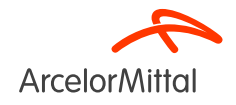

#### ¿Cómo puedo utilizar Teams y hacer preguntas?

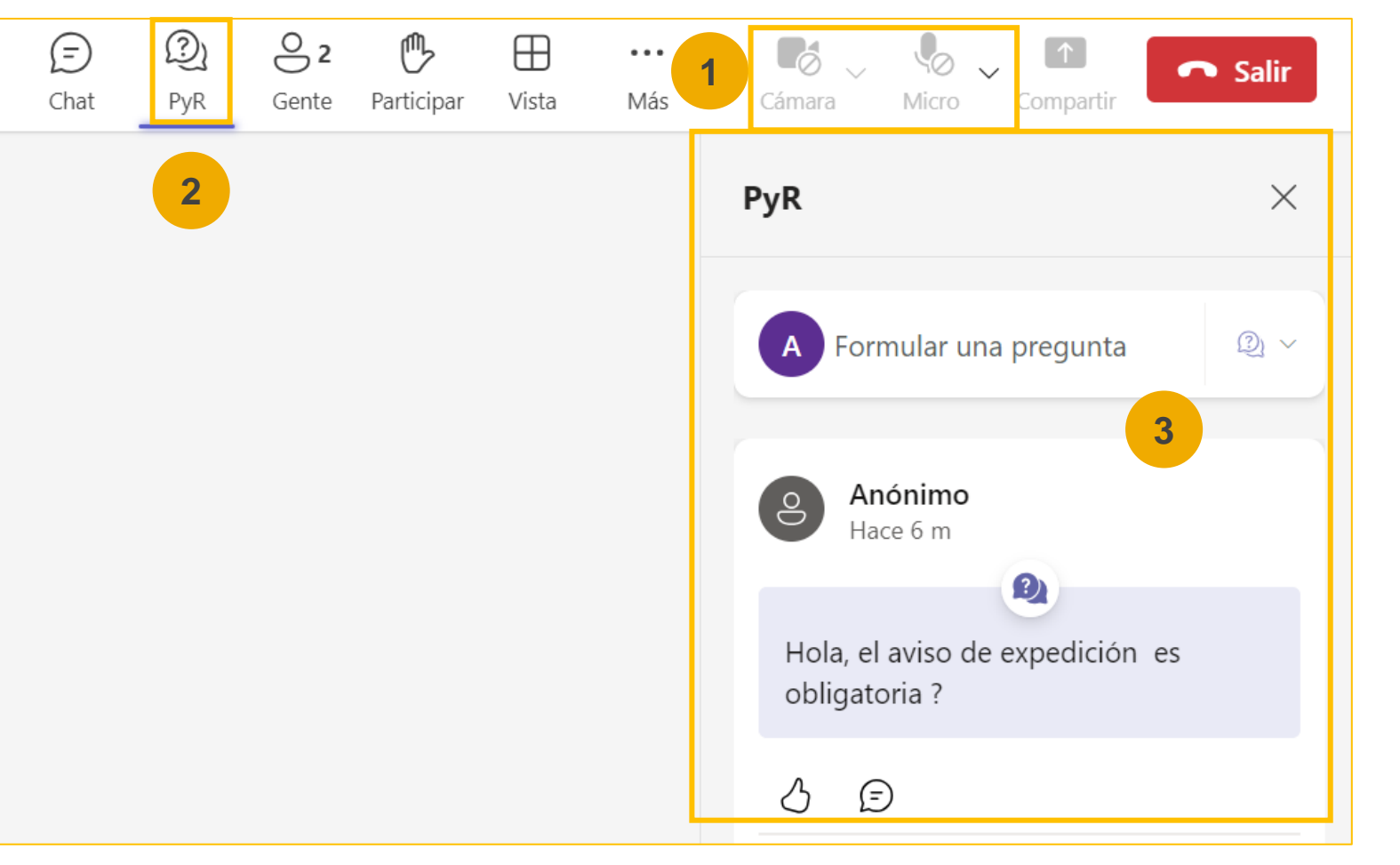

• Cuando te conectes a la reunión, esto es lo que debes saber :

2

La cámara y el sonido se desactivarán. No podrá volver a activarlos.

Podrá hacer preguntas a ArcelorMittal a través de la pestaña Preguntas y Respuestas (P&R). Dado que el audio estará desactivado, la única forma de intercambiar con ArcelorMittal será formular preguntas a través de esta pestaña de Preguntas y Respuestas.

ArcelorMittal responderá a sus preguntas leyéndolas en voz alta y proporcionando una respuesta que beneficie a los demás participantes. Si su pregunta es específica, se responderá individualmente por correo electrónico después del seminario web.

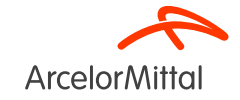

## 1. Introducción

#### AM Europa: Productos planos contexto y objetivos de SAP Ariba

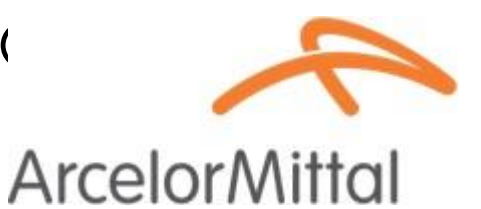

ArcelorMittal Europa -Productos Planos se han embarcado en un viaje de digitalización para su departamento de compras con varios objetivos:

Estandarizar y armonizar los procesos de adquisiciones.

Mejorar el nivel de servicios para entregar a sus entidades.

Desarrollar la interacción y mejorar la comunicación con los socios.

Simplificar y digitalizar los procesos de compra

Dentro de su proyecto de **implementación de una solución desde el origen hasta el pago**, ArcelorMittal Europa - Productos Planos ha abierto plataformas para digitalizar los intercambios con sus proveedores:

- digiPACE Ivalua® ya está disponible para gestionar eventos de abastecimiento, contratos, datos maestros de proveedores y
- SAP Ariba® es para gestionar todas las órdenes de compra (PO), enviar <u>confirmación</u> y recepción de PO, así como gestionar la facturación con todos nuestros proveedores.

SAP Ariba® está siendo utilizada por más de 4000 proveedores a día de hoy. En este contexto, ArcelorMittal Europa – Productos Planos desea resaltar la importancia de la Confirmación de Pedido en el proceso desde el origen hasta el pago y, en una lógica de mejora continua, queremos alcanzar una tasa de Confirmación de Pedido del 100% en Ariba Network.

#### ArcelorMittal Flujo de pedidos detallado en SAP Ariba®

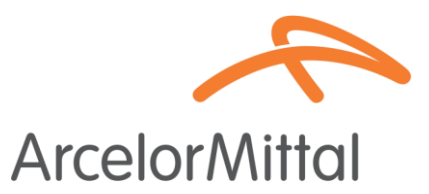

El flujo del proceso de pedido entre SAP y el proveedor en Ariba Network implica varios pasos. Aquí, se muestra una descripción general de alto nivel del flujo de proceso de pedido típico:

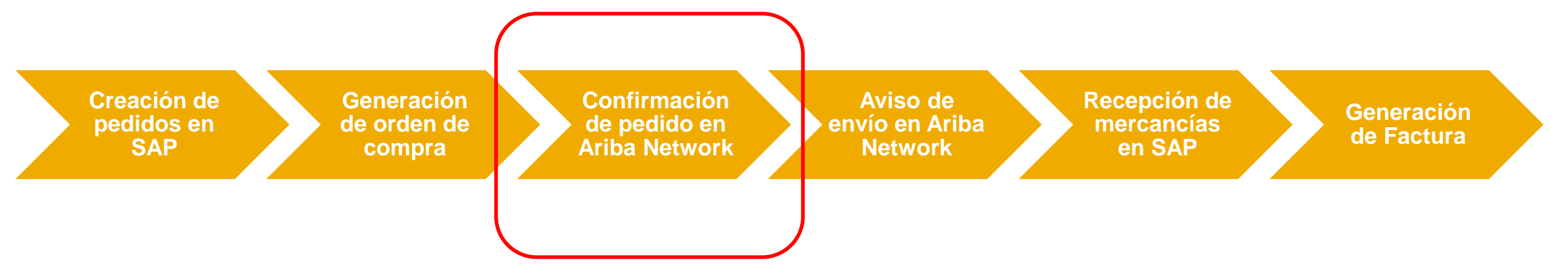

#### **AM Europa Productos Planos: beneficios**

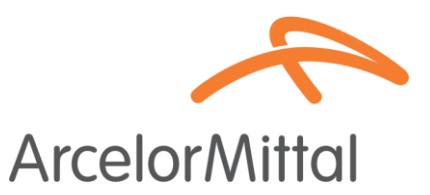

- Por qué la confirmación de pedidos de ARIBA es crucial en el proceso desde el origen hasta el pago para ArcelorMittal Europa – Productos planos
- Los **principales beneficios** de la Confirmación de Pedido:

Comunicación mejorada Mayor precisión de los pedidos Resolución oportuna de problemas Rendimiento mejorado del proveedor

Procesamiento de pedidos optimizado

# AM Europa – Productos planos y SAP Ariba ¿Por qué es importante confirmar ?

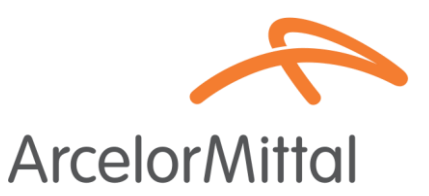

- La confirmación de pedido juega un papel fundamental para garantizar transacciones fluidas entre nuestras organizaciones.
- Es el acuerdo formal de un pedido realizado por nuestra organización, y el acuerdo entre el comprador y el proveedor, y no un reconocimiento técnico.
- Al confirmar el pedido, usted afirma su compromiso de cumplir los requisitos especificados dentro de los términos y condiciones acordados del pedido, como el precio, la cantidad o la fecha de entrega.
- Para mantener este proyecto en marcha, **nos gustaría que nuestros proveedores:** 
  - Escuchen esta presentación y pregunten cualquier duda
  - Confirmen sus pedidos futuros

ArcelorMittal confía en usted para confirmar el 100% de sus próximas Órdenes de Compra

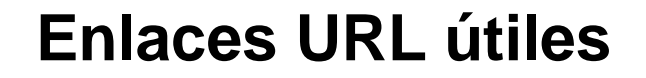

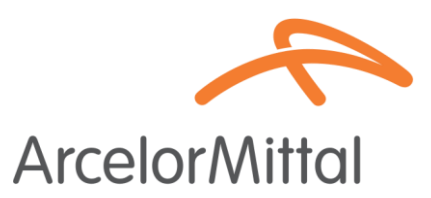

Red comercial de proveedores => <u>https://supplier.ariba.com</u>

 Portal de información para proveedores Enlace : => <u>https://corporate.arcelormittal.com/ariba-</u> <u>supplier-information-portal</u>

#### 2. Cómo crear la confirmación de pedidos en Ariba

# Cómo acceder a la Orden de Compra en Ariba

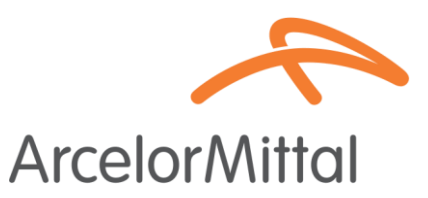

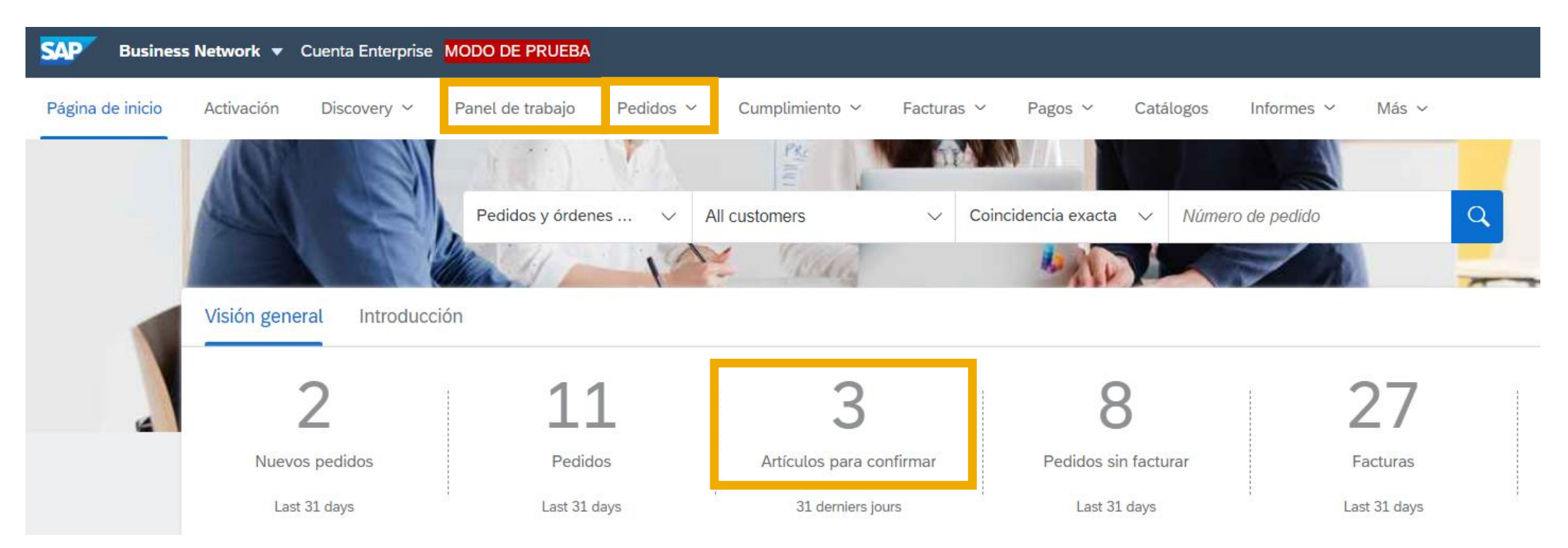

1. Inicie sesión en su cuenta de Ariba Network a través del siguiente enlace: https://supplier.ariba.com

 Acceda a la pestaña Órdenes a través de Panel de trabajo o Pedidos o creando un widget/mosaico en su página de inicio

#### Cómo agregar el widget «Articulos para confirmar» en la página de inicio ArcelorMittal SAP Business Network Cuenta Enterprise MODO DE PRUEBA Página de inicio Activación Discovery ~ Panel de trabajo Pedidos ~ Cumplimiento Facturas Pagos Catálogos Informes Panel de trabajo 11 8 27 2. Pedidos Artículos para confirmar Pedidos sin facturar Facturas Nuevos pedidos ႕၀ုံ Personalizar Last 31 days Last 31 days 31 derniers jours Last 31 days Last 31 days Personalizar panel de trabajo Puede agregar, eliminar o reordenar las fichas (mediante el método de arrastrar y soltar) y definir los filtros en su panel de trabajo. × × × × 8 ┿ Pedidos Pedidos sin facturar Facturas Documentos marcados Nuevos pedidos Last 31 days Last 31 days Last 31 days Last 31 days

- 1. Es posible cambiar los mosaicos del **Panel de trabajo** de su página de inicio
- 2. Es posible agregar un mosaico "Articulos para confirmar" para ver todos los elementos a confirmar
- 3. Una vez habilitado, se puede acceder fácilmente a este mosaico **desde su página de inicio** y lo redirige directamente a **los elementos que deben confirmarse.**

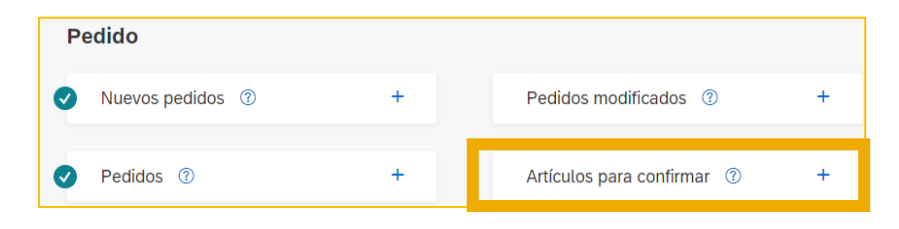

#### Cómo filtrar por estado de orden de compra

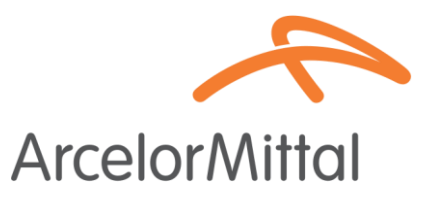

| Pedidos                                                                                                    |                                                         |                                                    |                                  |                 |                                               |                                          |                        |                                              |                  |                            |
|----------------------------------------------------------------------------------------------------|---------------------------------------------------------|----------------------------------------------------|----------------------------------|-----------------|-----------------------------------------------|------------------------------------------|------------------------|----------------------------------------------|------------------|----------------------------|
| Pedidos<br>Úttimos 31 días                                                                                                    | <b>3</b><br>Artículos para confirmar<br>Últimos 31 días | <b>3</b><br>Artículos a expedir<br>Últimos 31 días | O<br>Artículos dev<br>Últimos 31 | rueltos<br>días | <b>2</b><br>Nuevos pedidos<br>Últimos 31 días | L<br>Pedidos modifica<br>Últimos 31 días | dos                    | 8<br>Pedidos sin facturar<br>Últimos 31 días | Pedidos con lí   | nea de servicio<br>31 días |
| Pedidos (11)<br>✓ Editar filtro   Últimos 3                                                                                                    | 1 días                                                  | adido                                              | Fecha de creación                |                 | Estado del periido                            |                                          | Códigos de emp         | 1953                                         | 1.               |                            |
| Clientes       Números de pedido         Seleccionar o escribir selecciones       Image: Clientes selección         Image: Clientes selección       Image: Clientes selección         Image: Clientes selección       Image: Clientes selección         Image: Clientes selección       Image: Clientes selección         Image: Clientes selección       Image: Clientes selección         Image: Clientes selección       Image: Clientes selección         Image: Clientes selección       Image: Clientes selección |                                                         | Últimos 31 días                                    |                                  |                 | Seleccionar o es 🕒                            | Seleccionar o e                          | scribir selecciones [[ | 7                                            |                  |                            |
| Mostrar más                                                                                                    |                                                         |                                                    |                                  |                 |                                               |                                          |                        |                                              | <b>Aplicar</b> R | establecer                 |
|                                                                                                    |                                                         |                                                    |                                  |                 |                                               |                                          | 2.                     | Reenviar pedidos con e                       | rrores           | ⊨ ¢१¢                      |
| Número de pedido                                                                                                    | Cliente                                                 |                                                    | Importe                          | Fecha 🗸         |                                               | Estado del pedido                        |                        | In                                           | nporte facturado | Acciones                   |
| 4002486027                                                                                                    | ArcelorMittal Europe                                    | 9                                                  | €30 EUR                          | oct 4, 2023     |                                               | Nuevo                                    |                        |                                              |                  | 000                        |
| 4002486004                                                                                                    | ArcelorMittal Europe                                    | 9                                                  | €8 EUR                           | sept 26, 2023   |                                               | Nuevo                                    |                        |                                              |                  | 000                        |

- 1. Puede ordenar sus pedidos por más reciente o más antiguo, fecha de creación or cliente
- 2. Puedes filtrar por el estado de cada orden de compra

# Vídeo : Crear una confirmación de pedido en Ariba

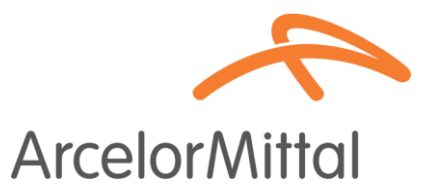

• vídeo : <u>Cómo crear una confirmación de pedido en Ariba Network</u>

|                                                                                                    |                                                                                              | An Albhan a shift offician                           |                                            |                  |                                                                                        |                                                                                                    |             |
|----------------------------------------------------------------------------------------------------|----------------------------------------------------------------------------------------------|------------------------------------------------------|--------------------------------------------|------------------|----------------------------------------------------------------------------------------|----------------------------------------------------------------------------------------------------|-------------|
| SAP Dusiness Network -                                                                                                    |                                                                                              | to some a vera canca                                 |                                            |                  |                                                                                        | 0                                                                                                    | 0.00        |
| Vedido de compra: PO00049                                                                                                    |                                                                                              |                                                      |                                            |                  |                                                                                        |                                                                                                    | Completieds |
| Crear confirmación de pedido • Crear autos de expedición                                                                                                    | Coartettea +                                                                                 |                                                      |                                            |                  |                                                                                        | 1 0                                                                                                    | -           |
| Detailes del pedido Ministrico de pedidos                                                                                                    |                                                                                              |                                                      |                                            |                  |                                                                                        |                                                                                                    |             |
| esde:<br>Sente<br>nengle<br>de devoción: PO3                                                                                                    | Pers<br>Tentent - 1937<br>Languages threat<br>80005 Standwig<br>Alemania<br>Telefana<br>Fere |                                                      |                                            | 2543             | dido de compra<br>unvoj<br>DODO-82<br>ponte: 8.000.00 truit<br>Macar seguirmanto de po | 600                                                                                                    |             |
|                                                                                                    | Correc electronic                                                                            | E                                                    |                                            |                  |                                                                                        |                                                                                                    |             |
| omentarion<br>suder level comments like Terms and Candidiums etc.                                                                                                 |                                                                                              |                                                      |                                            |                  |                                                                                        | Estado del errotemiento                                                                                                    | Enviado     |
| Romación de contacto<br>Nección del aslícitares                                                                                                    |                                                                                              | Dirección del prove                                  | dir                                        |                  |                                                                                        |                                                                                                    |             |
| leguistioner user name<br>ur du Canimerce<br>12145 Gym                                                                                                    |                                                                                              | Bureau Principal<br>Rive du Commence<br>UNSSOPP Lyon |                                            |                  |                                                                                        |                                                                                                    |             |
| rancia<br>omen electrónico: mouluitorem@read.com<br>0e dirección: 20000039                                                                                        |                                                                                              | Prancia<br>KD de dirección: SU                       | 100                                        |                  |                                                                                        |                                                                                                    |             |
| tea información<br>servin, ECP - this is an antitrisic refo<br>hundors de la unidad de Buyer Peter<br>uningen<br>Natificat del clientes. C22234667890<br>at más - |                                                                                              |                                                      |                                            |                  |                                                                                        |                                                                                                    |             |
| Expedir todos los artículos a                                                                                                    | Facturar a                                                                                   |                                                      |                                            | Entregar a       |                                                                                        |                                                                                                    |             |
| Receive Stevel<br>13000 Prage                                                                                                    | Bujer(suttaner) Departme<br>Pay Steel<br>11777 Prope                                         | e .                                                  |                                            | Boyer Department |                                                                                        |                                                                                                    |             |
| O                                                                                                    | lo                                                                                           |                                                      |                                            |                  |                                                                                        | March States in a                                                                                                    |             |
| Confirmación de Pedid                                                                                                    |                                                                                              |                                                      |                                            |                  |                                                                                        | The second second secon |             |
| Confirmación de Pedid<br>SAP Business Network                                                                                                    | Constanting of Constanting                                                                   | Carl Anidat                                          | Partie para la mente se mentere            | 5                | Practic any unstand                                                                    | Submital                                                                                                    |             |
| Confirmación de Pedid<br>SAP Business Network                                                                                                    | Devolucit                                                                                    | n Carlt (Unidad)<br>20 (CR2)                         | Pecha para la que se requiere<br>1 de 2021 | 6                | Precis per unidad<br>150.00 EUR                                                        | Substal<br>3.000.00 EUR                                                                                                    | Detailes    |

#### Confirmación del pedido

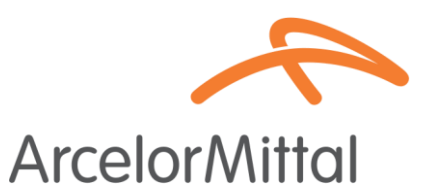

- Desde la orden de compra, debe hacer clic en Crear confirmación de pedido para mostrar un menú desplegable con 3 tipos de confirmaciones:
- 1. **Confirmar pedido completo** : aceptas el pedido en su totalidad, tanto en precios como en cantidades. Si cambias la fecha de entrega, esta nueva fecha se aplicará a todas las líneas.
- 2. Actualizar articulos en linea : desea cambiar ciertas condiciones del pedido, como el precio, la cantidad o la fecha de entrega, o dividir la entrega.
- **3. Rechazar el pedido completo** : no estás de acuerdo con el pedido.
- Todas estas posibilidades de confirmación se explican en la vídeo de las diapositivas anteriores.

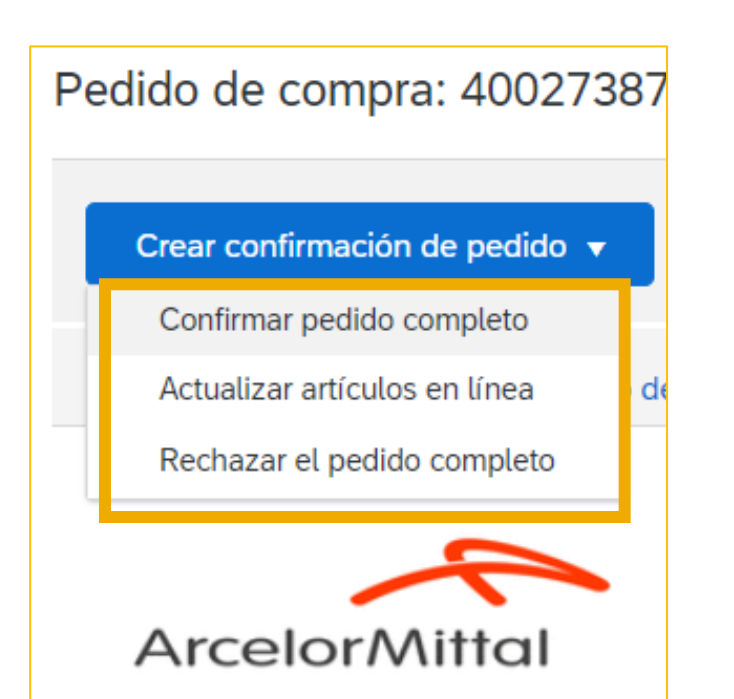

URL de la red comercial de proveedores: https://supplier.ariba.com

#### Creación de confirmación de pedido en Ariba

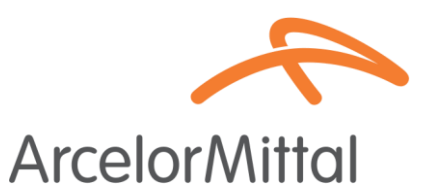

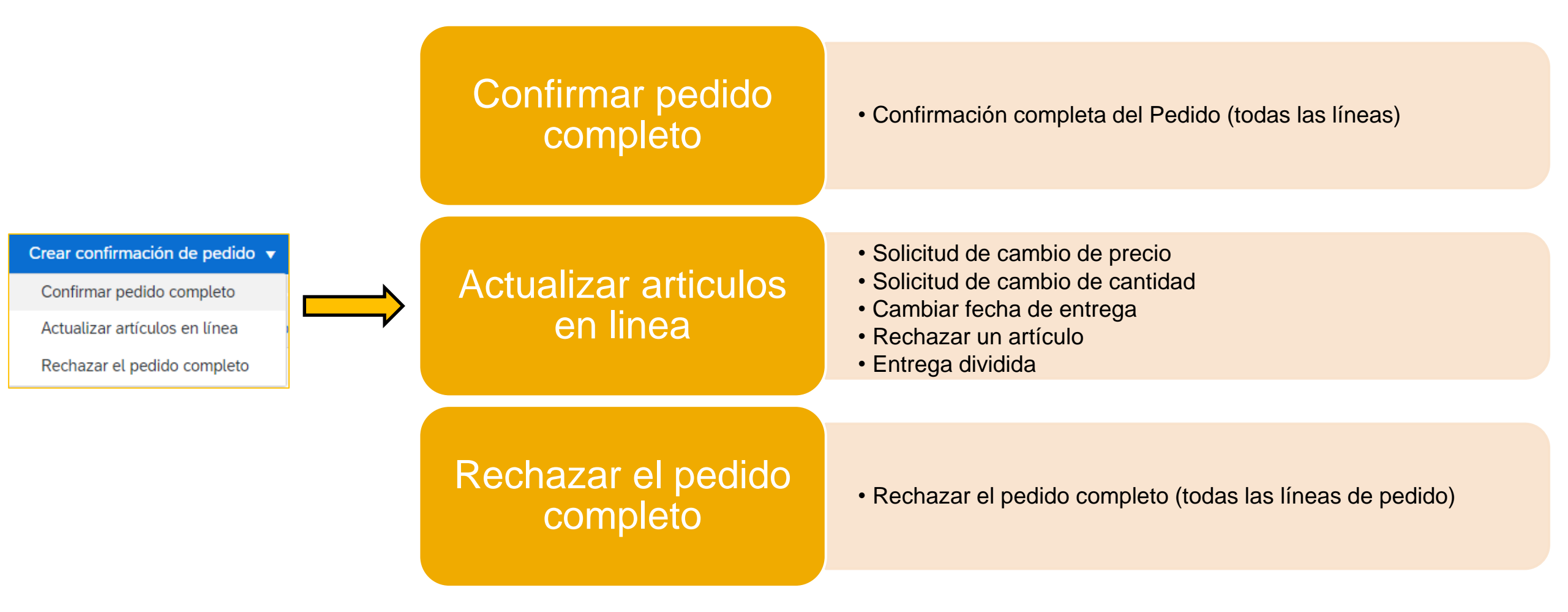

#### Rechazar un artículo

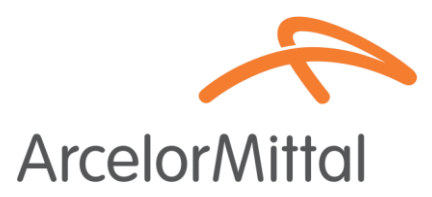

• El rechazo de un artículo se gestiona a nivel de artículo en línea

| Pedido de compra: 4002738                                                                                                 | Líneas de fac   | tura                                                                               |                                      |                  |                 |                               |                   |            |
|----------------------------------------------------------------------------------------------------|-----------------|------------------------------------------------------------------------------------|--------------------------------------|------------------|-----------------|-------------------------------|-------------------|------------|
|                                                                                                    | Número de línea | Nº de pieza/Descripción                                                            | Nº de pieza de cliente               | Tipo             | Cant. (Unidad)  | Fecha para la que se requiere | Precio            | por unidad |
|                                                                                                    | 10              | 13000025568<br>VAPEUR FRAIS LIES                                                   | AM00299948                           | Material         | 6,000 (OPE) (i) | 12 ago 2023                   | 10                | 00,00 EUR  |
| Crear confirmación de pedido<br>Confirmar pedido completo<br>Actualizar artículos en línea<br>Rechazar el pedido completo | [               | Estado actual del pedido                                                           | Pedido retras                        | ado:             |                 |                               | Detalles          | Ū          |
|                                                                                                    | Nº de línea     | № de pieza/Descripción                                                             | Cant. Unidad                         | Fecha para la qu | ie se requiere  | Expedir hasta                 | Precio por unidad | Subtotal   |
| ArcelorMittal                                                                                                    | 10              | 13000025568<br>VAPEUR FRAIS LIES<br>Estado del nuevo pedido: <b>6,000 Rechazad</b> | 6,000 E48 ()<br>o<br>Comentarios: 3. | 12 ago 2023      | 2               |                               | 100,00 EUR        | 600,00 EUR |
|                                                                                                    |                 |                                                                                    |                                      |                  |                 |                               | Aceptar           | Cancelar   |

#### Solicitud de cambio de precio

Solicitud de cambio de precio significa no aceptas el precio en el pedido

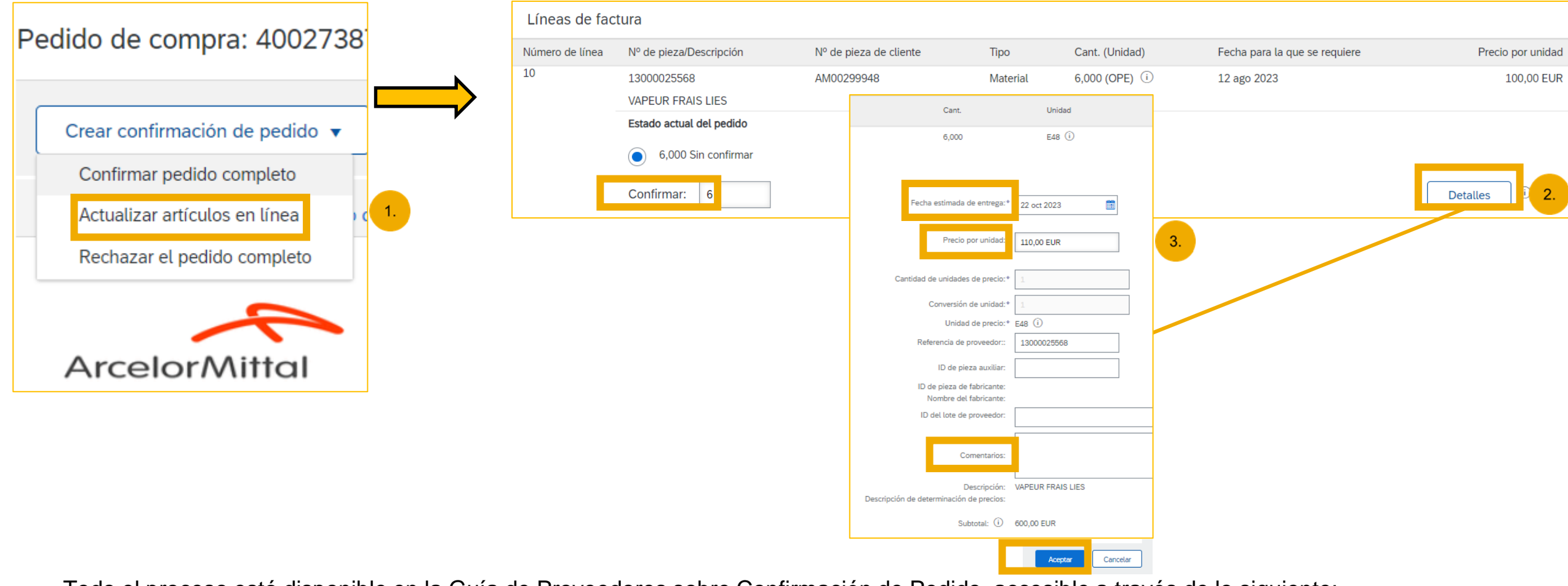

Todo el proceso está disponible en la Guía de Proveedores sobre Confirmación de Pedido, accesible a través de lo siguiente: https://corporate.arcelormittal.com/ariba-supplier-information-portal

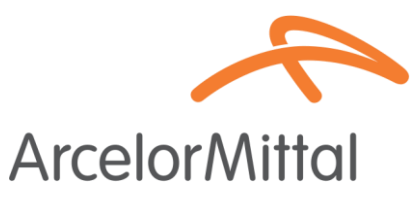

# No es posible cambiar el precio de los artículos con el estado Pedido Retrasado ArcelorMittal

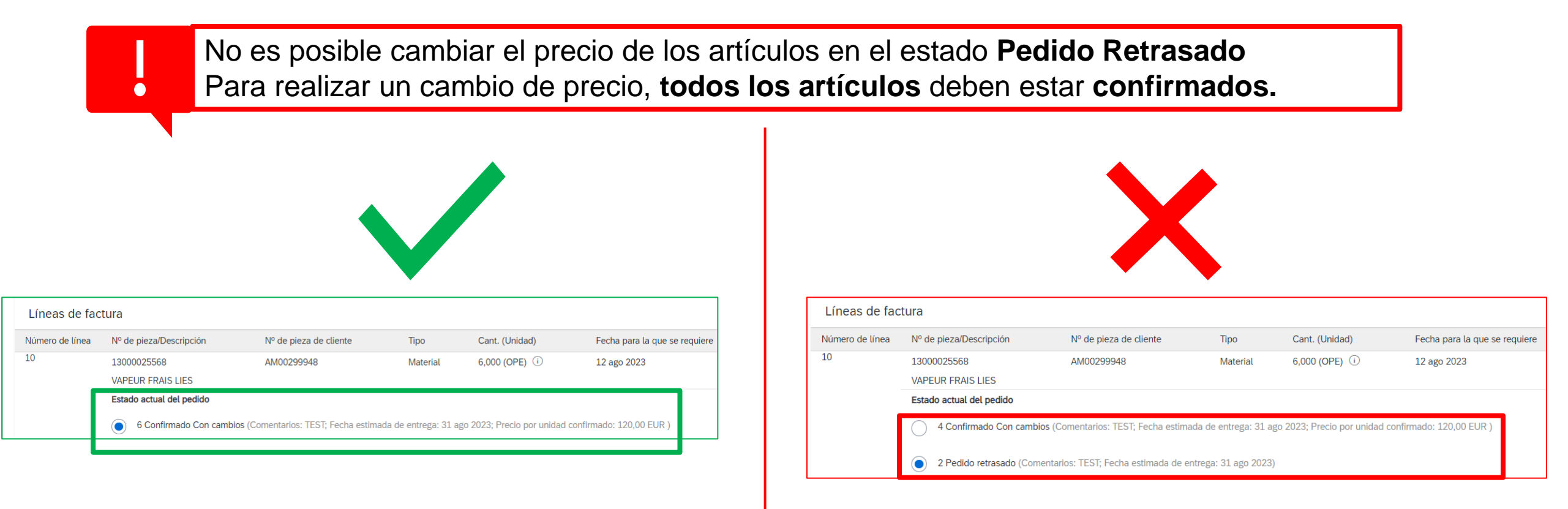

# ArcelorMittal no acepta añadir diferentes precios en un mismo artículo

ArcelorMittal

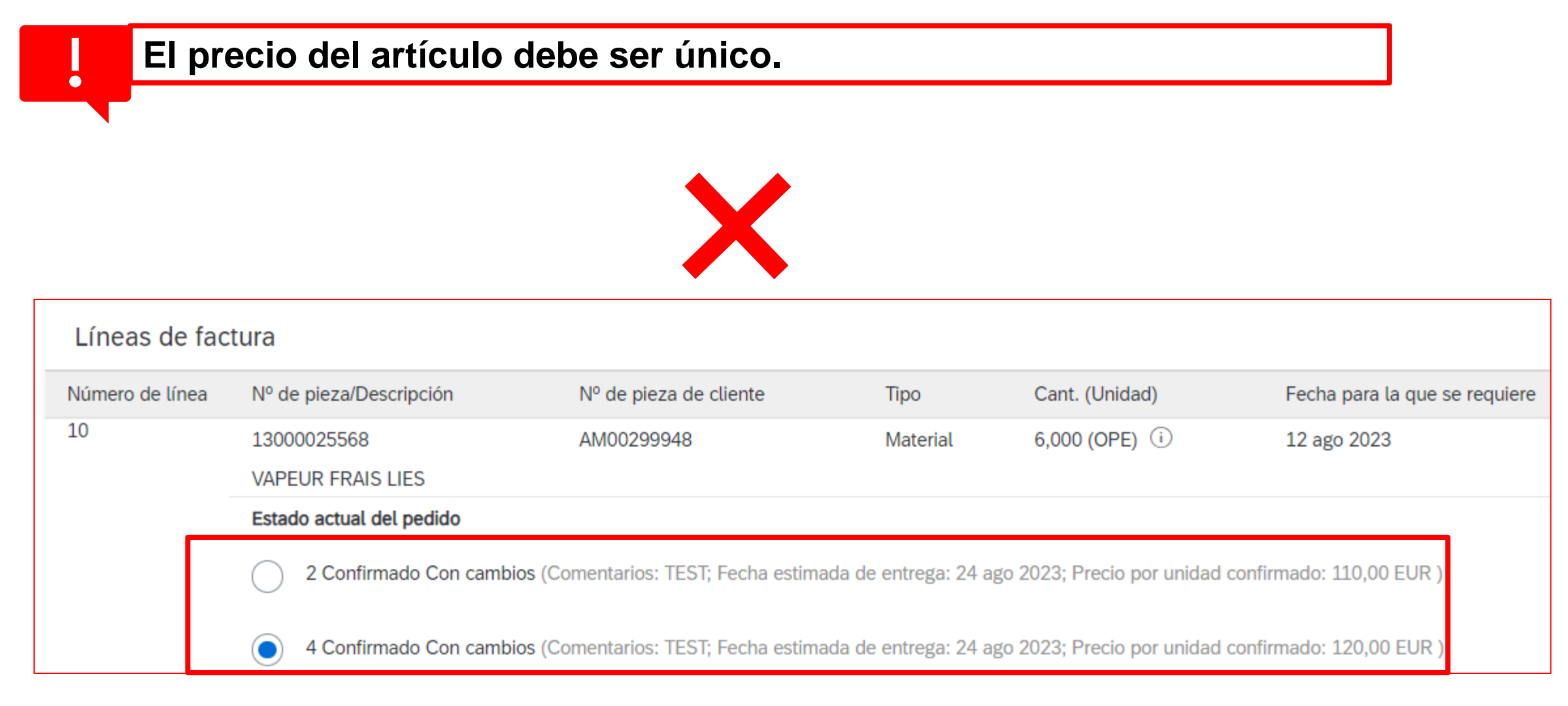

#### No se permite confirmación parcial para materiales PO

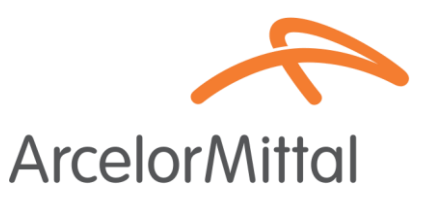

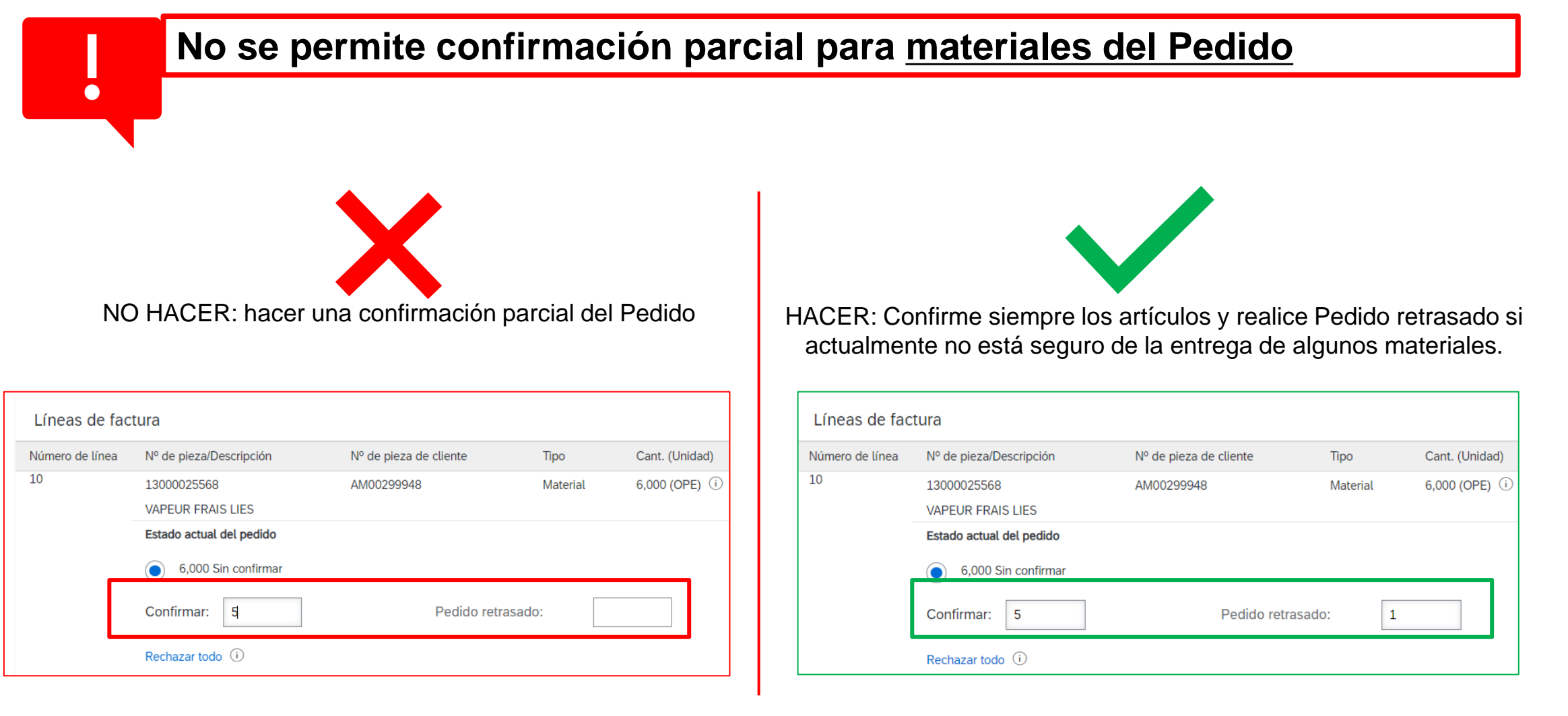

#### Solicitud de cambio de cantidad

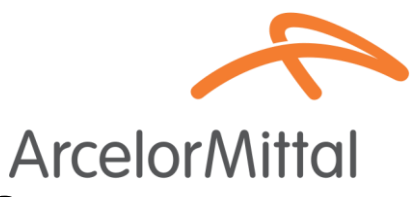

- Solicitud de cambio de cantidad: no aceptas la cantidad en la orden de compra
- Para cambiar la cantidad, es obligatorio confirmar la cantidad que puede ser entregado y deja que el resto cantidades como no confirmadas

|   |                                | Lín  | neas de facti | ura                              |                        |          |                 |                               |                   |            |
|---|--------------------------------|------|---------------|----------------------------------|------------------------|----------|-----------------|-------------------------------|-------------------|------------|
|   | Crear confirmación de pedido 🔻 | Núme | nero de línea | Nº de pieza/Descripción          | Nº de pieza de cliente | Tipo     | Cant. (Unidad)  | Fecha para la que se requiere | Precio por unidad | Subtotal   |
|   | Confirmar pedido completo      | 10   |               | 13000025568<br>VAPEUR FRAIS LIES | AM00299948             | Material | 6,000 (OPE) (i) | 12 ago 2023                   | 100,00 EUR        | 600,00 EUR |
|   | Actualizar artículos en línea  |      | ۰.            | 6,000 Sin confirmar              |                        |          |                 |                               |                   |            |
| ٦ | Rechazar el pedido completo    |      |               | Confirmar: 5                     | 2. Pedido retrasad     | lo:      |                 |                               | Detalles          |            |
|   |                                | Ļ    | Confirmar     | todo                             |                        |          |                 |                               |                   |            |
|   | ArcelorMittal                  |      |               |                                  |                        |          |                 |                               |                   |            |
|   | Arcelonminar                   |      |               |                                  |                        |          |                 |                               | Salir             | Siguiente  |
|   |                                |      |               |                                  |                        |          |                 |                               |                   |            |

Todo el proceso está disponible en la Guía de Proveedores sobre Confirmación de Pedido, accesible a través de lo siguiente: https://corporate.arcelormittal.com/ariba-supplier-information-portal

# Cambio de fecha de entrega

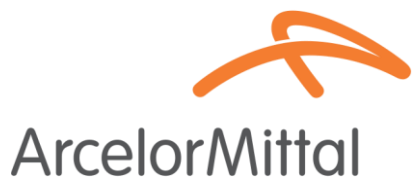

• Solicitud de cambio de fecha significa tú Necesidad de entregar la mercancía en otra fecha.

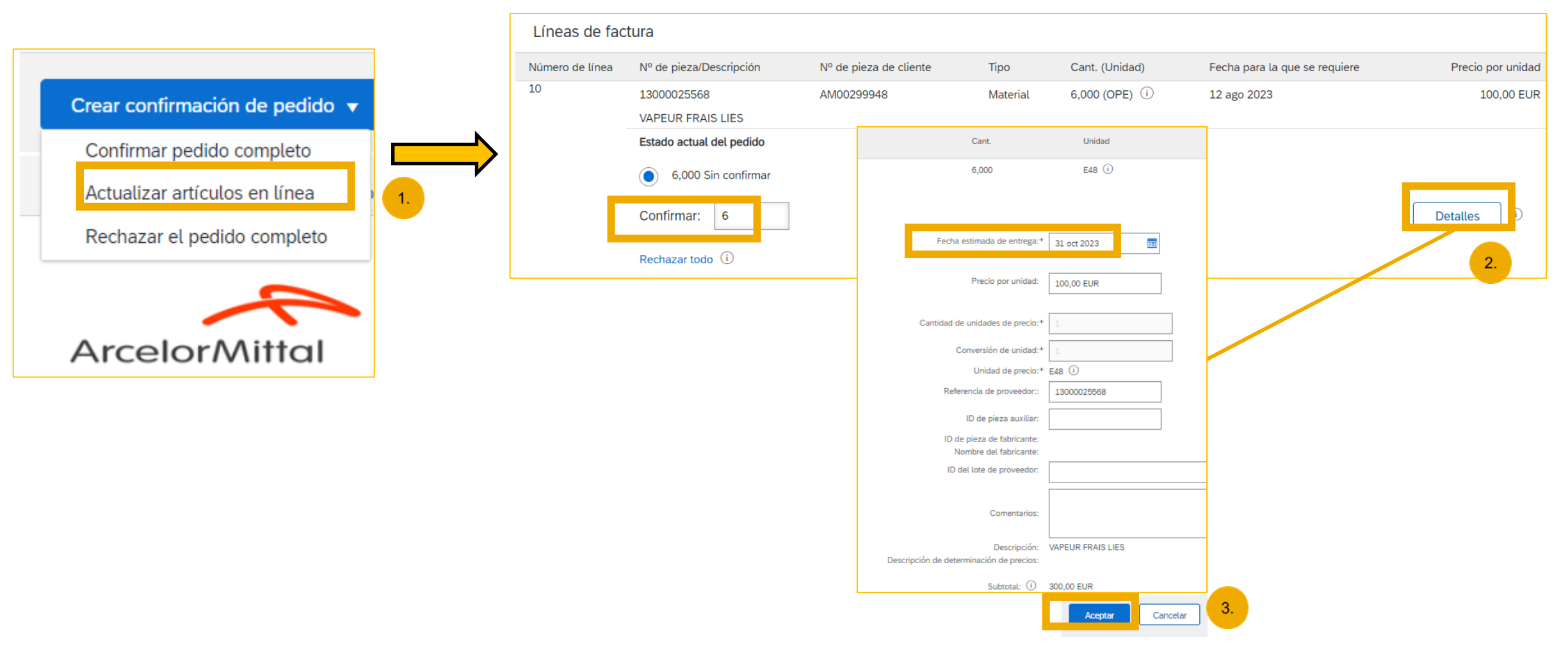

#### **Ordenes de Trabajo**

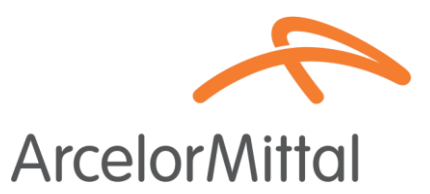

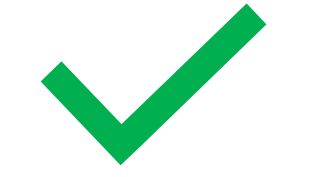

Para las Ordenes de Trabajo, es posible:

- **1.** Confirmar todo el pedido
- 2. Rechazar todo el pedido
- 3. Solicitud de cambio de precio: el procedimiento es el mismo que la solicitud de cambio de precio del servicio PO

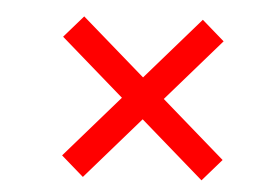

Para las Ordenes de Trabajo, no es posible:

- **1.** Cambiar la fecha de entrega
- 2. cambiar la cantidad

#### Servicios de orden de compra

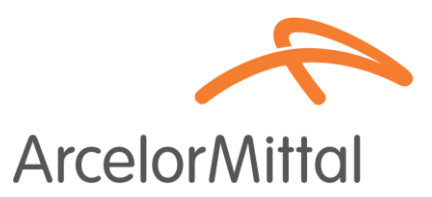

- Para cambiar la fecha de entrega de un pedido de servicio, existen 3 posibilidades:
  - Cambie la fecha de entrega en el nivel del encabezado mediante Actualizar articulos de linea => el cambio en la fecha de entrega se aplicará a todas las líneas de servicio del pedido
  - Cambie la fecha de entrega en el nivel del encabezado mediante Confirmar pedido completo => el cambio en la fecha de entrega se aplicará a todas las líneas de servicio del pedido
  - Cambie la fecha de entrega a nivel de artículo a través de Actualizar líneas de pedido => el cambio de la fecha de entrega se aplicará a una sola línea de servicio en el pedido
- Para cambiar la fecha de entrega de un artículo, es obligatorio cambiar la fecha de todos los subartículos del mismo artículo y agregar la misma fecha de entrega para cada subartículo.

#### Servicios de orden de compra

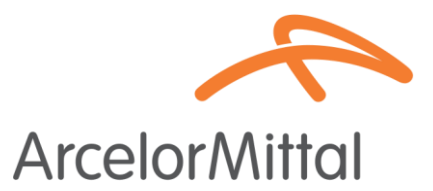

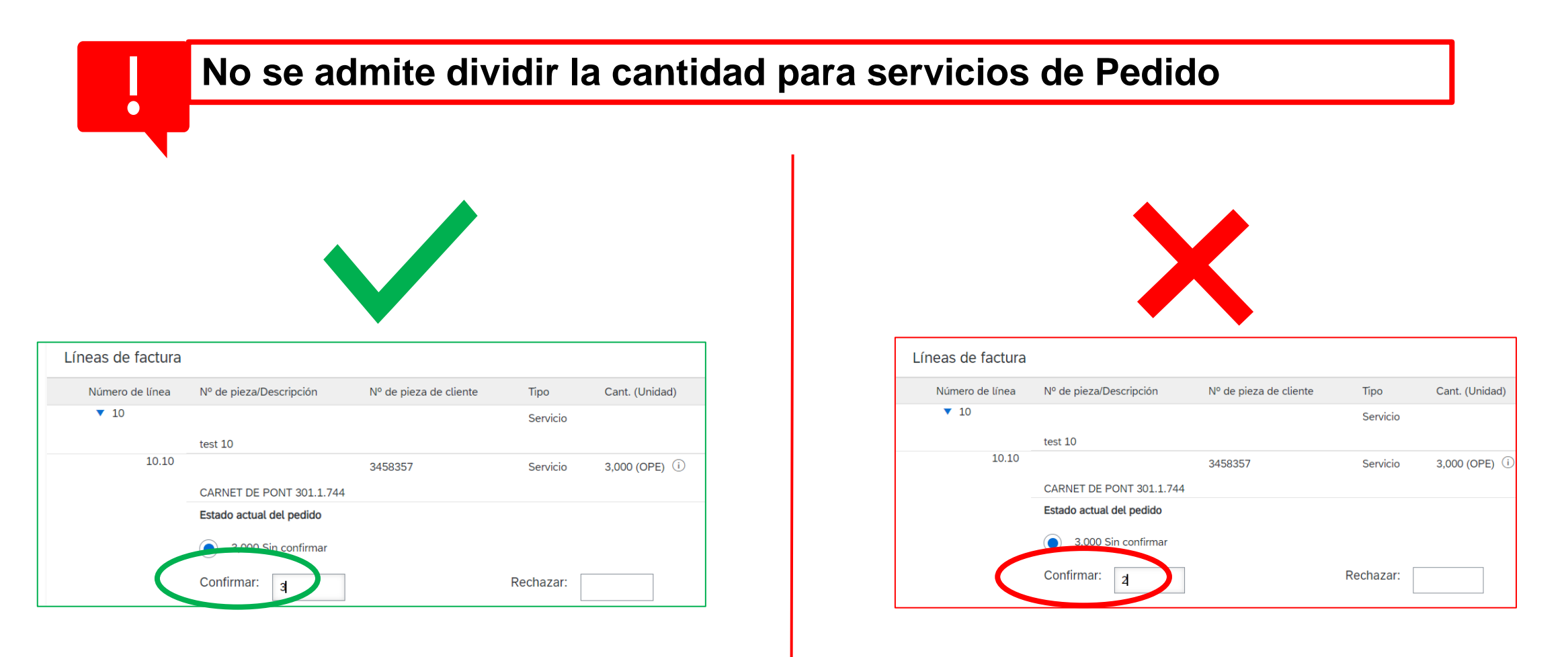

#### Pedidos no confirmados. Recordatorios

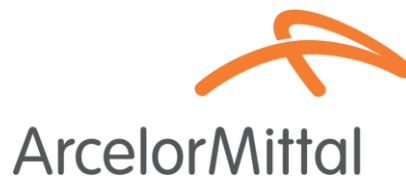

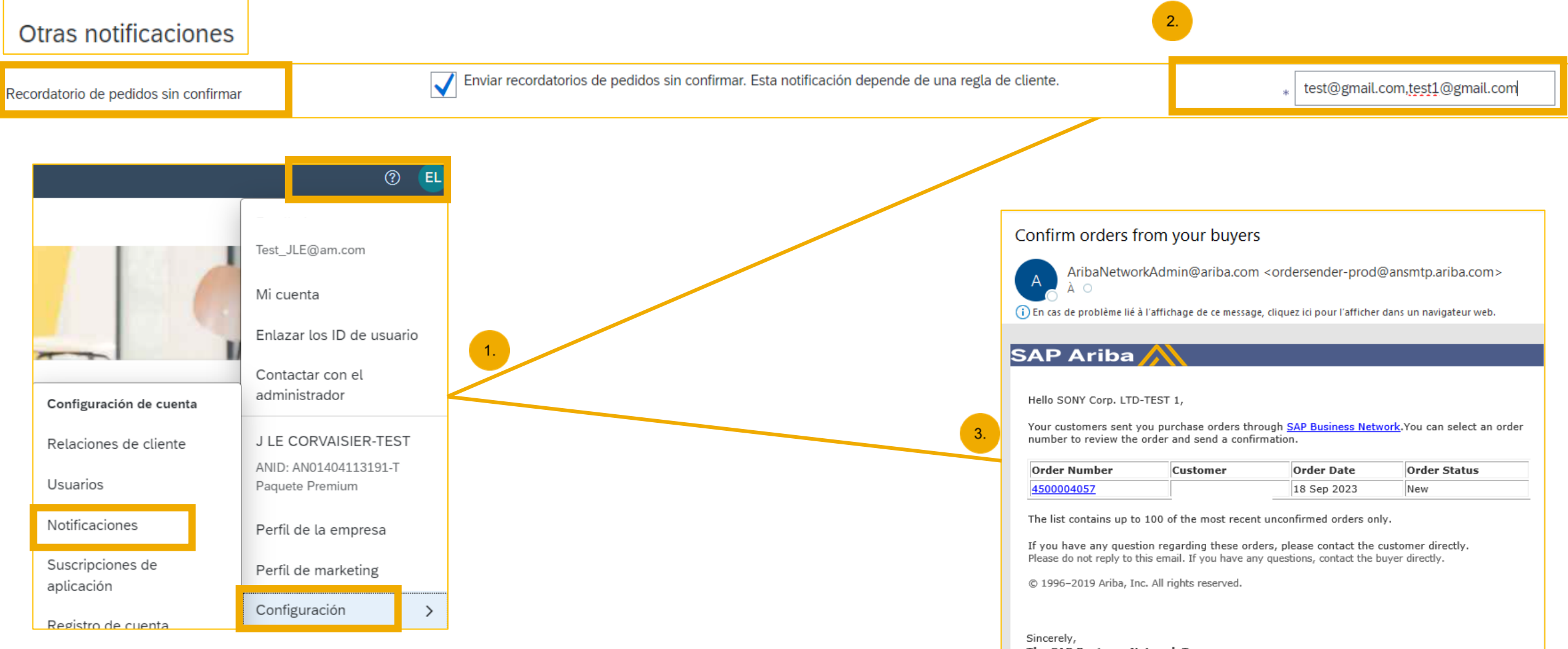

The SAP Business Network Team https://www.ariba.com

# 4. Soporte y asistencia

# **ArcelorMittal New Supplier Information Portal dedicated to Ariba**

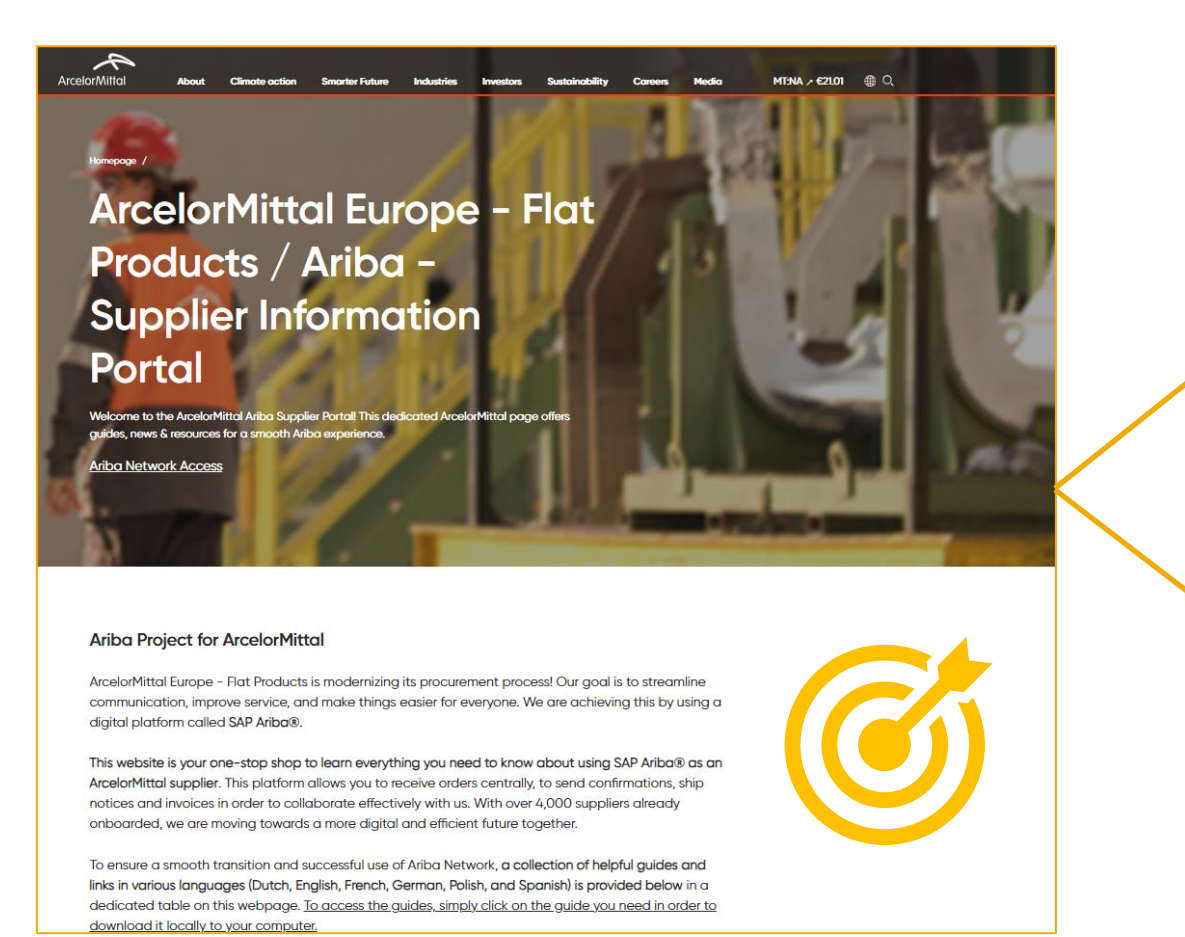

| Ariba - S | Supplier Inform<br>Account<br>Set Up                   | Purchase<br>Order              | Order<br>Confirmation                             | ASN                                                                                           | Invoice                                                       |
|-----------|--------------------------------------------------------|--------------------------------|---------------------------------------------------|-----------------------------------------------------------------------------------------------|---------------------------------------------------------------|
| Spanish   | Account Set<br>Up Guide.pdf<br>Onboarding<br>Guide.mp4 | Purchase<br>Order<br>Guide.pdf | Confirmation<br>Guide.pdf<br>Webinar<br>Guide.pdf | ASN Guide.pdf<br>ASN Webinar<br>Video.mp4<br>How To Create<br>ASN Step by Step<br>- Guide.mp4 | Invoice<br>Guide.pdf<br>How To Create<br>Invoice<br>Guide.mp4 |

| Ticket cre | eation in Aril                | ba                            |                        |                               |                               |                        |
|------------|-------------------------------|-------------------------------|------------------------|-------------------------------|-------------------------------|------------------------|
| Dutch      | <u>Ticket</u><br>Creation.pdf |                               |                        |                               |                               |                        |
| English    |                               | <u>Ticket</u><br>Creation.pdf |                        |                               |                               |                        |
| French     |                               |                               | Ticket<br>Creation.pdf |                               |                               |                        |
| German     |                               |                               |                        | <u>Ticket</u><br>Creation.pdf |                               |                        |
| Polish     |                               |                               |                        |                               | <u>Ticket</u><br>Creation.pdf |                        |
| Spanish    |                               |                               |                        |                               |                               | Ticket<br>Creation.pdf |

#### Supplier Information portal Link :

https://corporate.arcelormittal.com/ariba-supplier-information-portal

Page 29

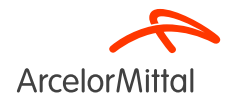

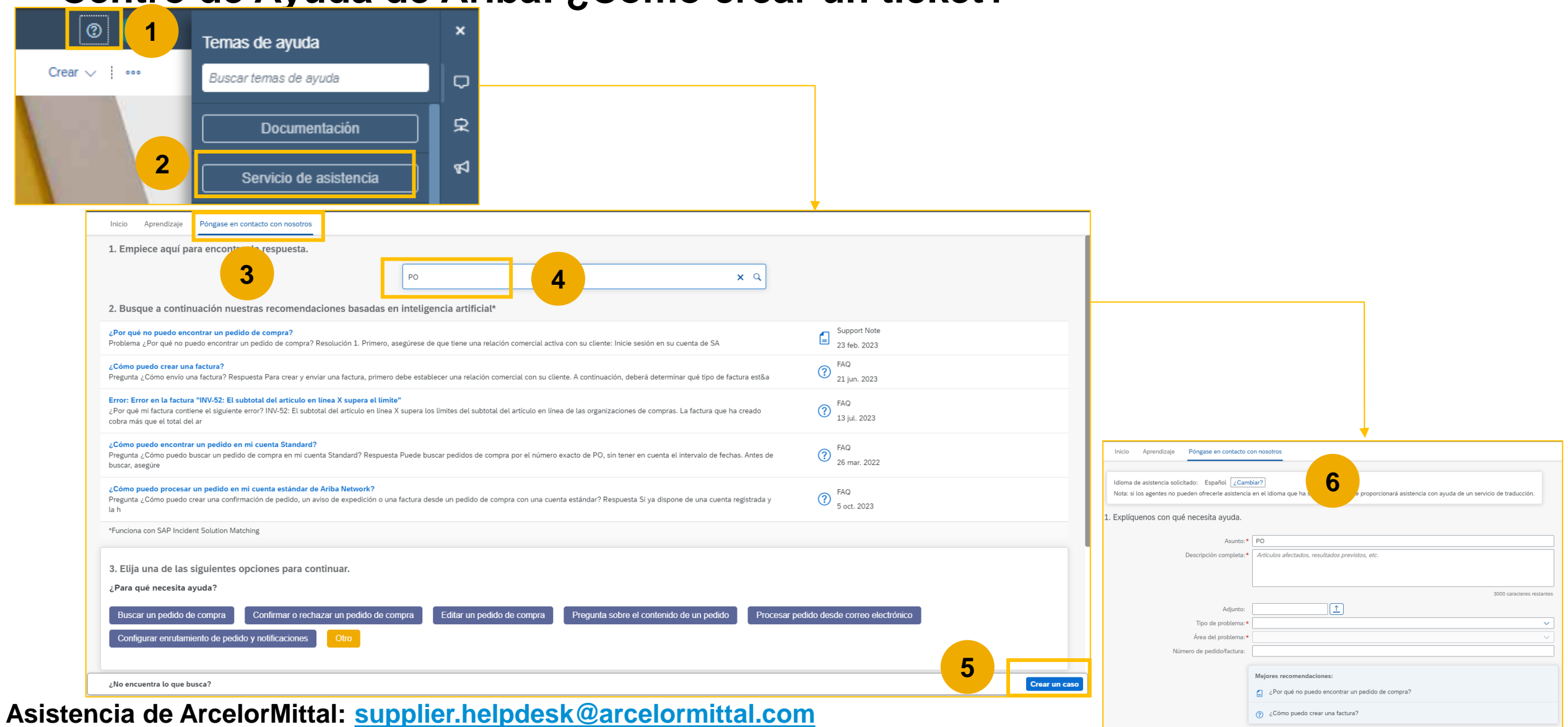

#### Centro de Ayuda de Ariba: ¿Cómo crear un ticket?

<sup>25/</sup>Pagina 30

# **5. Próximos pasos**

# Próximos pasos

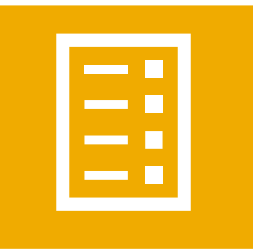

Revise la plataforma del seminario web y la grabación si es necesario

Vaya al Portal de información de proveedores y revise la Guía de confirmación de pedidos

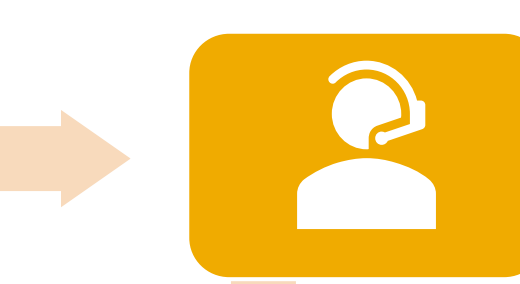

Póngase en contacto con el Centro de ayuda de Ariba si tiene alguna pregunta

Confirmar los pedidos futuros

#### ¿Cómo puedo utilizar Teams y hacer preguntas?

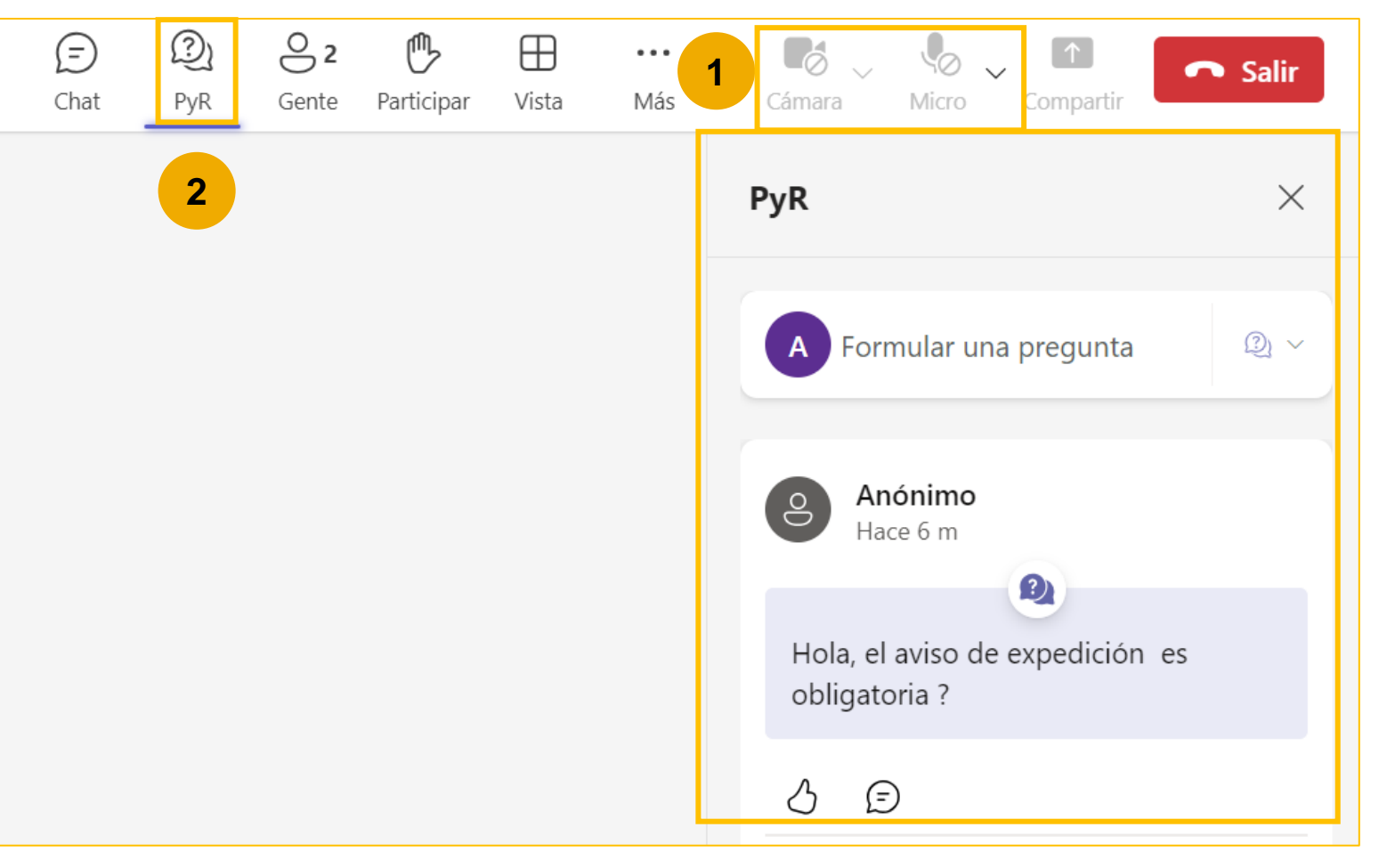

Podrá hacer preguntas a ArcelorMittal a través de la pestaña Preguntas y Respuestas (P&R). Dado que el audio estará desactivado, la única forma de intercambiar con ArcelorMittal será formular preguntas a través de esta pestaña de Preguntas y Respuestas.

ArcelorMittal responderá a sus preguntas leyéndolas en voz alta y proporcionando una respuesta que beneficie a los demás participantes. Si su pregunta es específica, se responderá individualmente por correo electrónico después del seminario web.

2

#### GRACIAS

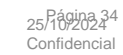

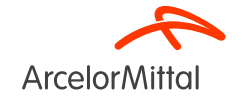